Reference: OS Maps API By David Crowther Page 1 of 19

### OS Data Hub – OS Maps API

by David Crowther

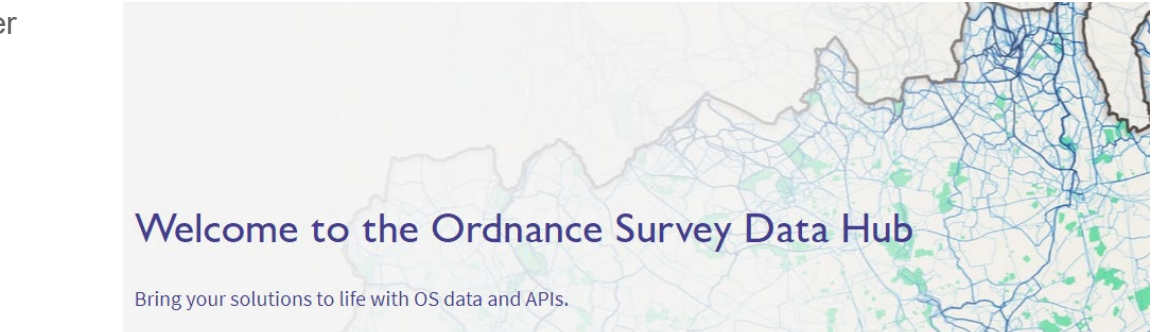

In late 2020, the Ordnance Survey launched its new Data Access Platform – **OS Data Hub** – which provides access to a suite of suite of APIs for accessing datasets via web feeds.

https://osdatahub.os.uk/

The OS Data Hub provides access to two main options:

- Free OS OpenData Downloads
- APIs to access this data directly

# Welcome to the Ordnance Survey Data Hub

Bring your solutions to life with OS data and APIs.

Get started for free and benefit from the power of location by incorporating Great Britain's most comprehensive geographic data into your applications.

Sign up for access to APIs

Get free OS OpenData downloads

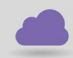

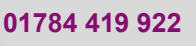

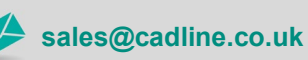

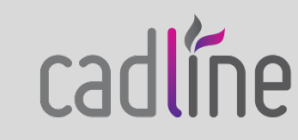

Reference: OS Maps API By David Crowther Page 2 of 19

cadline

### **OS OpenData Downloads**

Clicking on the **Get free OS OpenData Downloads** link will open the OS OpenData Downloads page - <u>https://osdatahub.os.uk/downloads/open</u> where you can access various raster and vector datasets to order and download for free.

### OS OpenData Downloads

Ordnance Survey OpenData can be downloaded for free (no registration required).

Version Date: 2020-10

Search OS OpenData downloads Q Search by name All data  $\sim$ 1:250 000 Scale Colour Raster™ Free OS OpenData Get the regional view of towns and villages, roads and places of interest. Coverage: All of GB Data structure: Raster Supply format: TIFF-LZW Version Date: 2020-06 Boundary-Line<sup>™</sup> Free OS OpenData From Euro constituencies to council wards, Boundary-Line<sup>™</sup> maps every administrative boundary in detail for you. Coverage: All of GB Data structure: Vector Supply format: ESRI® Shapefile, GML, GeoPackage, and MapInfo® TAB

These include **background mapping** such as 1:250K, MiniScale, OS Open, OS ZoomStack raster datasets. As well as **vector** (spatial) datasets such as BondaryLine, CodePoint, Greenspaces, Rivers etc.

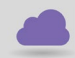

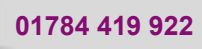

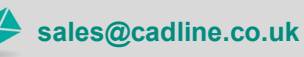

Reference: OS Maps API By David Crowther Page <u>3 of 19</u>

To access and the download these datasets, simply choose a **Dataset** name e.g. **BoundaryLine** and then from the downloads page choose the Area that you require and the data format.

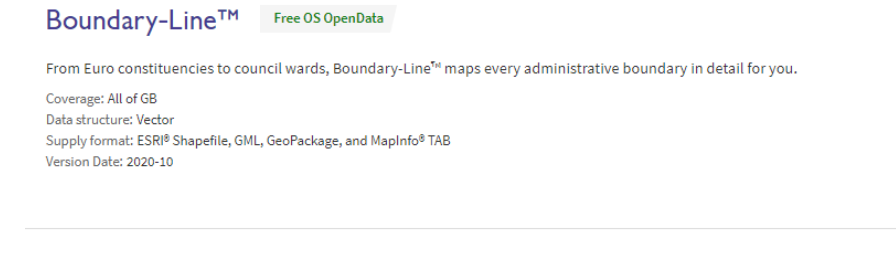

#### Documentation

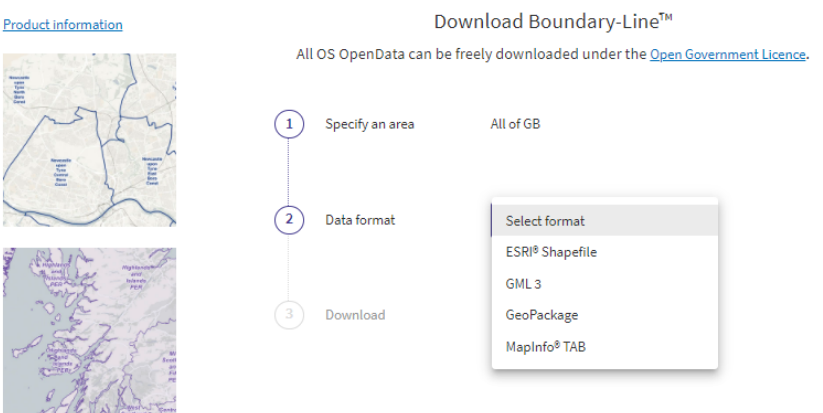

You can then download the files for the data and open these in your chosen mapping application e.g., **QGIS.** 

#### **OS Map APIs**

Clicking on the Sign up for access to APIs link will allow you to view the API Plans & Pricing page.

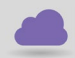

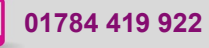

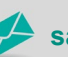

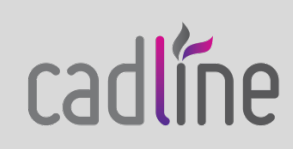

Reference: OS Maps API By David Crowther Page 4 of 19

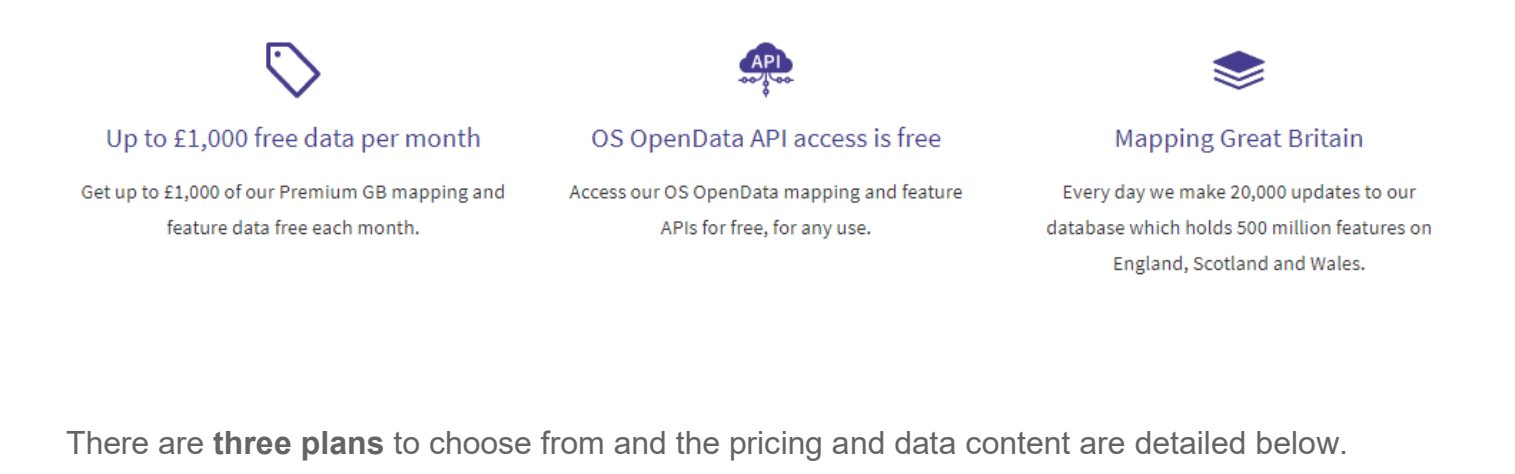

| Free OS OpenData                                                                                                    | Premium                                                                                                    | Public Sector                                                                                                    |
|----------------------------------------------------------------------------------------------------|----------------------------------------------------------------------------------------------------|----------------------------------------------------------------------------------------------------|
| <ul> <li>OS OpenData Plan<br/>Free OS OpenData</li> <li>OS OpenData APIs (unlimited access)<sup>1</sup></li> <li>Premium data APIs (paid-for data)</li> <li>Development mode</li> <li>Free for creating apps, products and<br/>services for 3rd parties including the<br/>public</li> <li>Free for internal business use</li> </ul> | Premium Plan         OS OpenData and Premium         data         OS OpenData APIs (unlimited access) <sup>1</sup> Premium data APIs (paid-for data) <sup>1,2</sup> Up to £1,000 of free premium data every month <sup>3</sup> Unlimited free Premium data for projects in development mode <sup>4</sup> For creating apps, products and services for 3rd parties including the public <sup>5</sup> | Public Sector Plan         OS OpenData and Premium         data for PSGA members         ✓       OS OpenData APIs (unlimited access) <sup>1,8</sup> ✓       Premium data APIs (unlimited access) <sup>1,7,8</sup> ✓       Unlimited Premium data downloads (coming soon)         ✓       Can be used for core business |
| Sign up                                                                                                    | × Internal business use <sup>5</sup> Start for free                                                                                                    | Sign up                                                                                                    |

In this Blog, we will sign up for the **OS OpenData Plan** to see what OS Data and APIs we have access to.

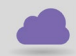

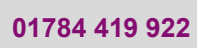

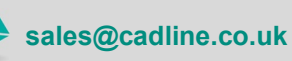

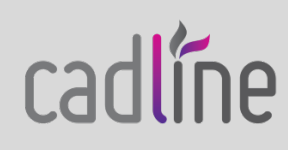

Choose Sign Up and you will be asked to Create an Account.

#### Create an account

In order to verify your email address we need to send you a verification code. Please enter your email address and then click the button to get your code.

| Email Address * |                       |  |
|-----------------|-----------------------|--|
|                 | Get verification code |  |
| [               | Cancel Next           |  |

You will need to enter your **email** address, then you will receive a **verification code** in your inbox, which you then enter to proceed to the **Next** stage of signup.

You will be asked to agree to the **terms and conditions** of using the data.

| ÷ .      | $\rightarrow$ D                  | A https://osdatahub.os.uk/premiumSetup                                                                                                    |
|----------|----------------------------------|----------------------------------------------------------------------------------------------------|
| 95       | Ordnance<br>Survey               | Data Hub                                                                                                    |
| Term     | is and co                        | nditions                                                                                                    |
| You're r | nearly done. F                   | lease accept our terms and conditions.                                                                                                    |
|          |                                  |                                                                                                    |
|          | Sum                              | imary of the OS API Service Terms                                                                                                    |
|          | This s<br>Term<br>oblig<br>Servi | ection summarises the OS API Service Terms, which are set out in full below this summary. Terms defined in the OS API Service<br>s shall have the same meanings in this summary. Please note that this summary is not intended to confer legal rights or<br>stions and does not act as a substitute for the full OS API Service Terms (which we recommend you read before using any API<br>e). |
|          | The A<br>prem<br>API S           | PI Services enable access to OS OpenData under the terms of the Open Government Licence (via the Open API Services), paid-for<br>ium OS data (via the Premium API Services) and OS data licensed to you under the PSGA Member Licence (via the Public Sector<br>ervices).                                                                                                    |
|          | What                             | we ask you to do so that you can gain access to and use the API Services                                                                                                    |
|          | Ø                                | Register for your API Plans and user accounts via the process available at the OS Data Hub.                                                                                                    |
|          | 0                                | Agree and acknowledge that any claims you make or warranties you offer in connection with the Products and/or Services you<br>develop using the API Services are solely at your risk.                                                                                                    |
|          | What                             | you can use the API Services for                                                                                                    |
|          | 0                                | In the case of Open API Services, you can use the Open API Services for any purposes in accordance with the Open Government Licence.                                                                                                    |
|          | 0                                | In the case of Premium API Services, you can use them to develop and provide Products and/or Services for supply to third<br>parties, including desktop, web and mobile applications.                                                                                                    |
|          | 0                                | In the case of Public Sector API Services, you can use them for the purposes referred to in your PSGA Member Licence.                                                                                                    |
|          | 0                                | You can allow your Premium API Service End Users to do any of the following with regards to Premium API Data:                                                                                                    |
|          |                                  | 🥥 view Premium API Data;                                                                                                    |
|          |                                  | emporarily cache Premium API Data for up to 24 hours;                                                                                                    |
|          |                                  | print Premium API Data for their personal, non-commercial use (to be clear, printing for the purposes of planning applications is not permitted by the OS API Service Terms); and                                                                                                    |
|          |                                  |                                                                                                    |
|          |                                  | Decline (and sign me out) Accept and continue                                                                                                    |
|          |                                  |                                                                                                    |

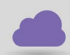

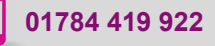

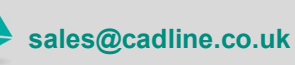

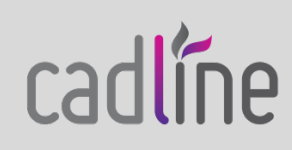

Reference: OS Maps API By David Crowther Page 6 of 19

Once you have signed up and signed into your account, the OS Data Hub will list a series of **APIs** that you will now have access to.

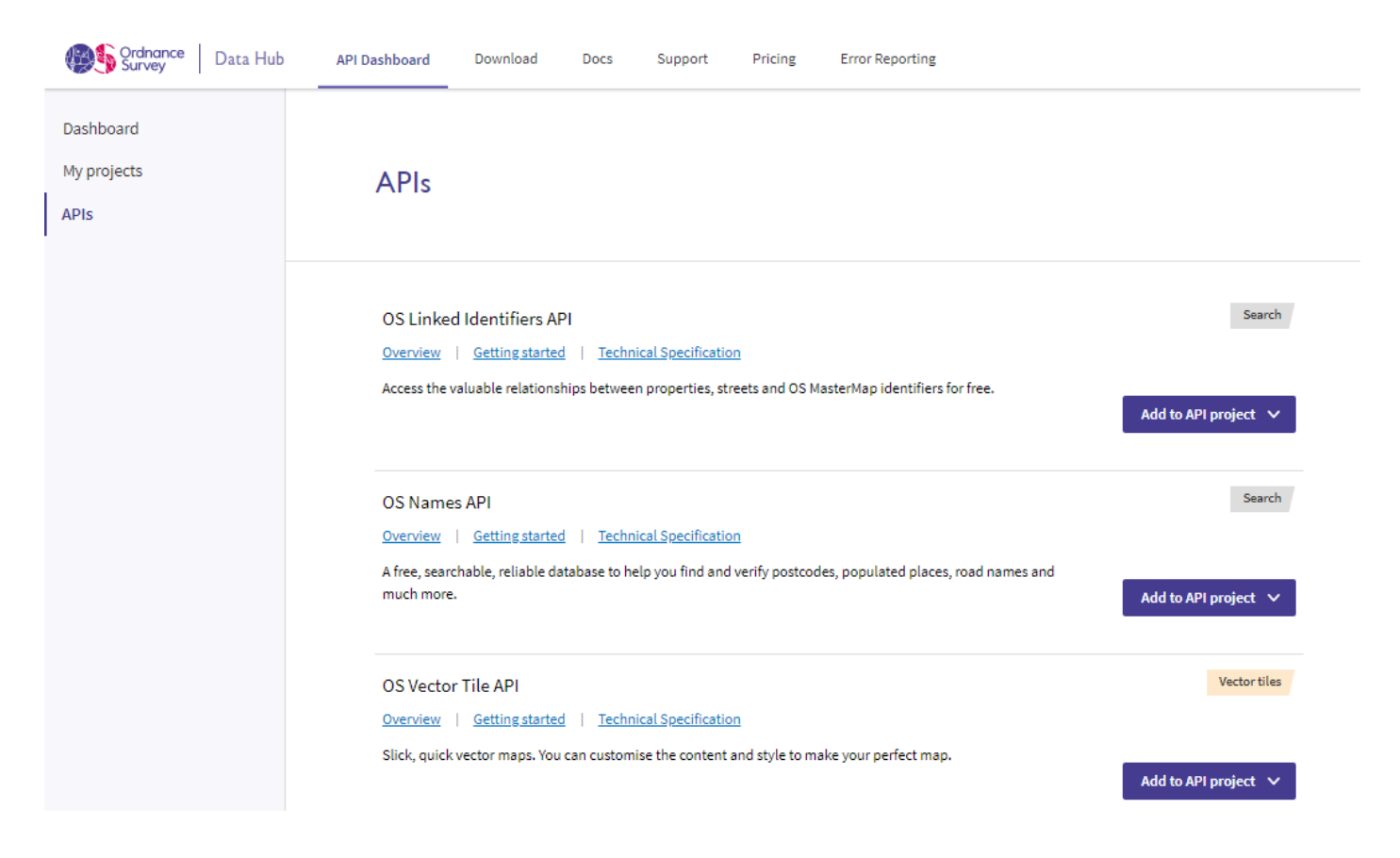

Before you start to work with these APIs, you can Create a **Project** to store those APIs.

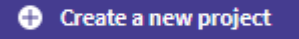

Give your Project a Name and choose Create Project.

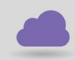

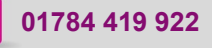

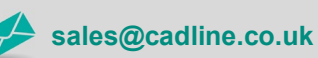

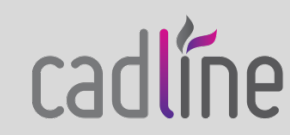

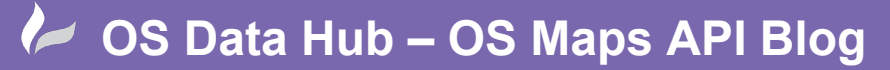

Reference: OS Maps API By David Crowther Page 7 of 19

|                                                                                            | × |
|--------------------------------------------------------------------------------------------|---|
| Give your new project a name                                                               |   |
| Enter project name                                                                         |   |
| CadlineOpenData.                                                                           |   |
| ✓ Your project name should only contain letters, numbers and these special characters#-\$% |   |
| Cancel Create project                                                                      |   |

Once the Project is created it will be listed on your **Projects page**.

| Search projects          | Sort by            |
|--------------------------|--------------------|
| Q Search by project name | Date created 🗸     |
| CadlineOpenData          | Created: 21 Jan 20 |

Click on the Project name to open that Project and it will provide you with your **Project API Key** and list any **API's** that you have associated to your Project.

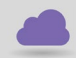

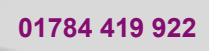

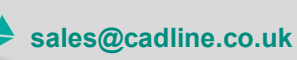

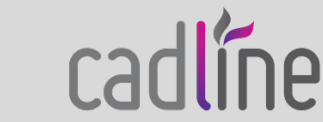

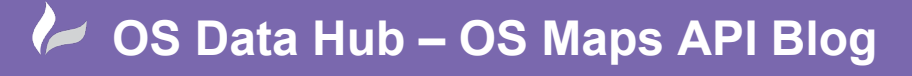

|                                      | By David Crowthe       |
|--------------------------------------|------------------------|
|                                      | Page 8 of <sup>7</sup> |
|                                      |                        |
| - All projects                       |                        |
| CadlineOpenData 💉 🛛 🔍                | Add API                |
| (Statistics generated 7 minutes ago) |                        |
| 225 total transactions this month    |                        |
| OS OpenData                          |                        |
| Project API Key                      |                        |
| QwWJNmF4t8gE4Q300TEcisHq43rPT1AX     |                        |
| Project API Secret                   |                        |
| KAGTEF33MLSVEaA2                     |                        |

If you have not chosen any yet, choose the **Add API button** in the top right corner of the page. This then lists the APIs that you have access to and by clicking **Add to Project** you can add as required.

| Add      | API to this project                                                                          |                                | × |
|----------|----------------------------------------------------------------------------------------------|--------------------------------|---|
| Search / | API products<br>earch by API product name                                                    |                                | ] |
| Ħ        | OS Linked Identifiers API<br>Overview   Getting started  <br>Technical Specification         | Search<br>Add to project       |   |
| Æ        | OS Names API<br><u>Overview</u> <u>Getting started</u><br><u>Technical Specification</u>     | Search<br>Add to project       |   |
| (H)      | OS Vector Tile API <u>Overview</u>   <u>Getting started</u>   <u>Technical Specification</u> | Vector tiles<br>Add to project |   |

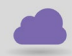

www.cadline.co.uk

01784 419 922

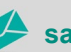

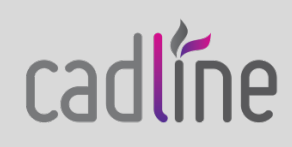

Reference: OS Maps API By David Crowther Page 9 of 19

In this example, I have added the **OS Maps API**, but there are others that you may wish to explore.

| OS Maps API                                                                                          | Raster tiles        |
|----------------------------------------------------------------------------------------------------|---------------------|
| Overview   Getting started   Technical Specification                                                 | Remove from project |
| 225 total transactions this month                                                                    |                     |
|                                                                                                    |                     |
| WMTS API Endpoint address                                                                            |                     |
| https://api.os.uk/maps/raster/v1/wmts?key=QwWJNmF4t8gE4Q3O0TEcisHq43rPT1AX                           | Сору                |
| ZXY API Endpoint address                                                                             |                     |
| https://api.os.uk/maps/raster/v1/zxy/Road_27700/{z}/{x}/{y}.png?key=QwWJNmF4t8gE4Q300TEcisHq43rPT1AX | Сору                |
| Select a Layer for ZXY Endpoint                                                                      |                     |

Just below the API will be an Overview, Getting Started and Technical Specification link.

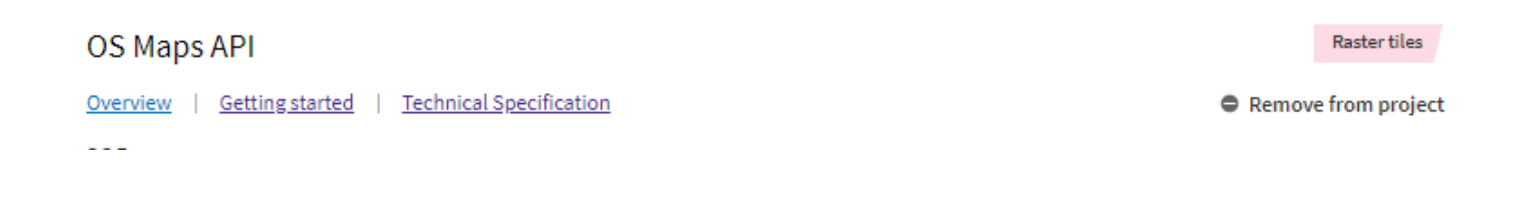

The **Getting Started** is very useful as this will detail how you can use the API Endpoint within your chosen GIS – e.g., how to add this to **QGIS**.

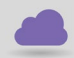

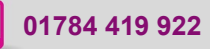

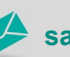

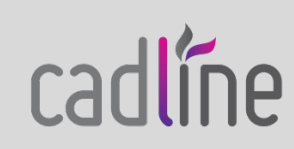

Reference: OS Maps API By David Crowther Page 10 of 19

#### Instructions to Generate a Project API Key and URL

The following instructions describe how to obtain the API service URL and to generate an API key:

- 1. Click this link to open the <u>OS Data Hub</u> in a new tab.
- 2. Click "API Dashboard" in the main menu.
- 3. Click "APIs" in the left-hand menu
- 4. Click "Add to API project" to the right of OS Maps API.
- 5. If you already have a project you may choose to add the OS Maps API into that project, or alternatively Select "Add to NEW PROJECT".

The next screen will contain the Project API Key and the API Endpoint address (API URL).

You can return to this screen by clicking "My projects" at any point in the future if you need to copy your API key or the API address, or if you need to regenerate your API Key.

6. Keep this page open as you'll need the URL and key when you apply the OS Maps API service in your GIS software application.

| QGIS                                                                                                    | ^ |
|----------------------------------------------------------------------------------------------------|---|
| QGIS is an open GIS desktop application that allows you to display, interrogate, visualise and create geospatial information. It is also capable of interacting with geo-centric APIs (for example, a WMTS). |   |
| The instructions that follow demonstrate how to integrate the OS Maps API in order to produce a background map in QGIS.                                                                                      |   |
| For the numbers of this guide the version of OGIS used is 3.4                                                                                                    |   |

Integrating OS Maps API in QGIS

1. Open a blank document in QGIS.

2. Navigate to Layer → Add Layer → Add WMS/WMTS Layer...

|             | -  | Data Source Manager            | Ctrl+L |   | 108      | E 2 0, 0, • E • • •      | <mark>-</mark> 🗇 🖄 🔶 🤅 | Σ = • 🖓 🗉 • |
|-------------|----|--------------------------------|--------|---|----------|--------------------------|------------------------|-------------|
| 🥷 🌒 Vi 🔏 🧠  |    | Create Layer                   |        | ٠ | -        |                          | b i 🐣 🐟 🖬 i j          |             |
| rowser      |    | Add Layer                      |        | ٠ | V,       | Add Vector Layer         | Ctrl+Shift+V           |             |
|             |    | Embed Layers and Groups        |        |   | 0        | Add Raster Layer         | Ctrl+Shift+R           |             |
| - Favorites |    | Add from Layer Definition File |        |   | <b>?</b> | Add Delimited Text Layer |                        |             |
| A Home      | 10 | Conv Style                     |        |   | ۹.       | Add PostGIS Layers       | Ctrl+Shift+D           |             |
|             |    | copy signe                     |        |   | 1        | Add Spatial its Lawer    | Ctrl+Shift+1           |             |

#### Adding to QGIS

From the OS Maps API, choose the COPY button from the WMTS API Endpoint address.

#### OS Maps API

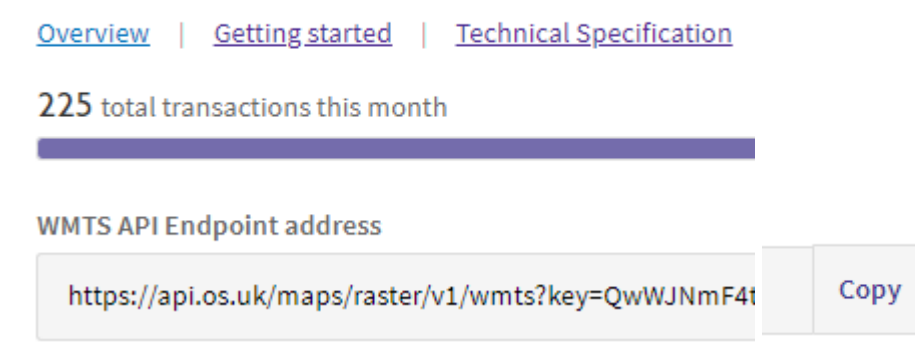

01784 419 922

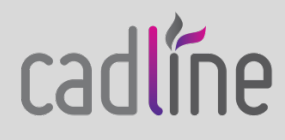

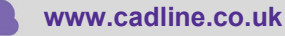

Reference: OS Maps API By David Crowther Page 11 of 19

Then within **QGIS**, simply choose to Add a **WMS/WMTS** layer, choose **New**, give the connection a Name e.g. OS Maps API and then paste the **URL** into the Connection tab.

| <b>Q</b> Create | a New WMS/WMTS Connection                                                      | × |
|-----------------|--------------------------------------------------------------------------------|---|
| Connectio       | on Details                                                                     |   |
| Name            | OS MAPS API                                                                    |   |
| URL             | https://api.os.uk/maps/raster/v1/wmts?key=xxxxxxxxxxxxxxxxxxxxxxxxxxxxxxxxxxxx | ) |
| Authen          | tication                                                                       |   |
| Con             | figurations Basic                                                              |   |

When you now choose **Connect**, QGIS will make a connection and list the services available.

| Q          | Data Source Manag | ger   V | VMS/WMTS       |            |               |               |            |            |
|------------|-------------------|---------|----------------|------------|---------------|---------------|------------|------------|
|            | Browser           | 1       | Layers Layer ( | Order Tile | sets          |               |            |            |
| V          | Vector            |         |                |            |               |               |            |            |
|            | <b>.</b>          |         | Layer 🔺        | Format     | Title         | Style         | Tileset    | CRS        |
|            | Kaster            |         | Leisure_27700  | image/png  | Leisure_27700 | Default Style | EPSG:27700 | EPSG:27700 |
| ¥          | Mesh              |         | Light_27700    | image/png  | Light_27700   | Default Style | EPSG:27700 | EPSG:27700 |
| 2          | Delimited Text    |         | Light_3857     | image/png  | Light_3857    | Default Style | EPSG:3857  | EPSG:3857  |
| 3          | GeoPackage        |         | Outdoor_27700  | image/png  | Outdoor_27700 | Default Style | EPSG:27700 | EPSG:27700 |
|            | SpatiaLite        |         | Outdoor_3857   | image/png  | Outdoor_3857  | Default Style | EPSG:3857  | EPSG:3857  |
| (1)<br>(1) |                   |         | Road_27700     | image/png  | Road_27700    | Default Style | EPSG:27700 | EPSG:27700 |
| ~          | PostgreSQL        |         | Road_3857      | image/png  | Road_3857     | Default Style | EPSG:3857  | EPSG:3857  |

From the list, choose the WMTS layer you wish to view e.g. Road\_27700 and Add that to the map.

In the QGIS Map window, it will add the new Layer – Road 27700 – and you will now have OS mapping for the UK.

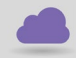

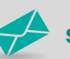

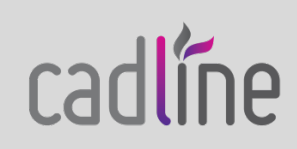

Reference: OS Maps API By David Crowther Page 12 of 19

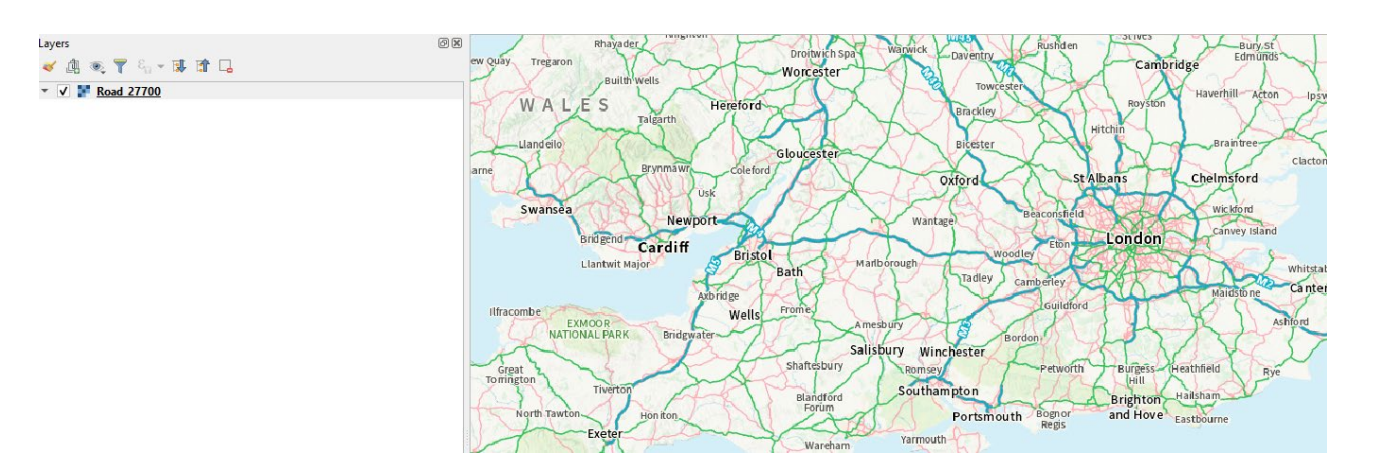

Each time you zoom in, QGIS makes a connection to the OS servers and shows the mapping for that area and zoom level.

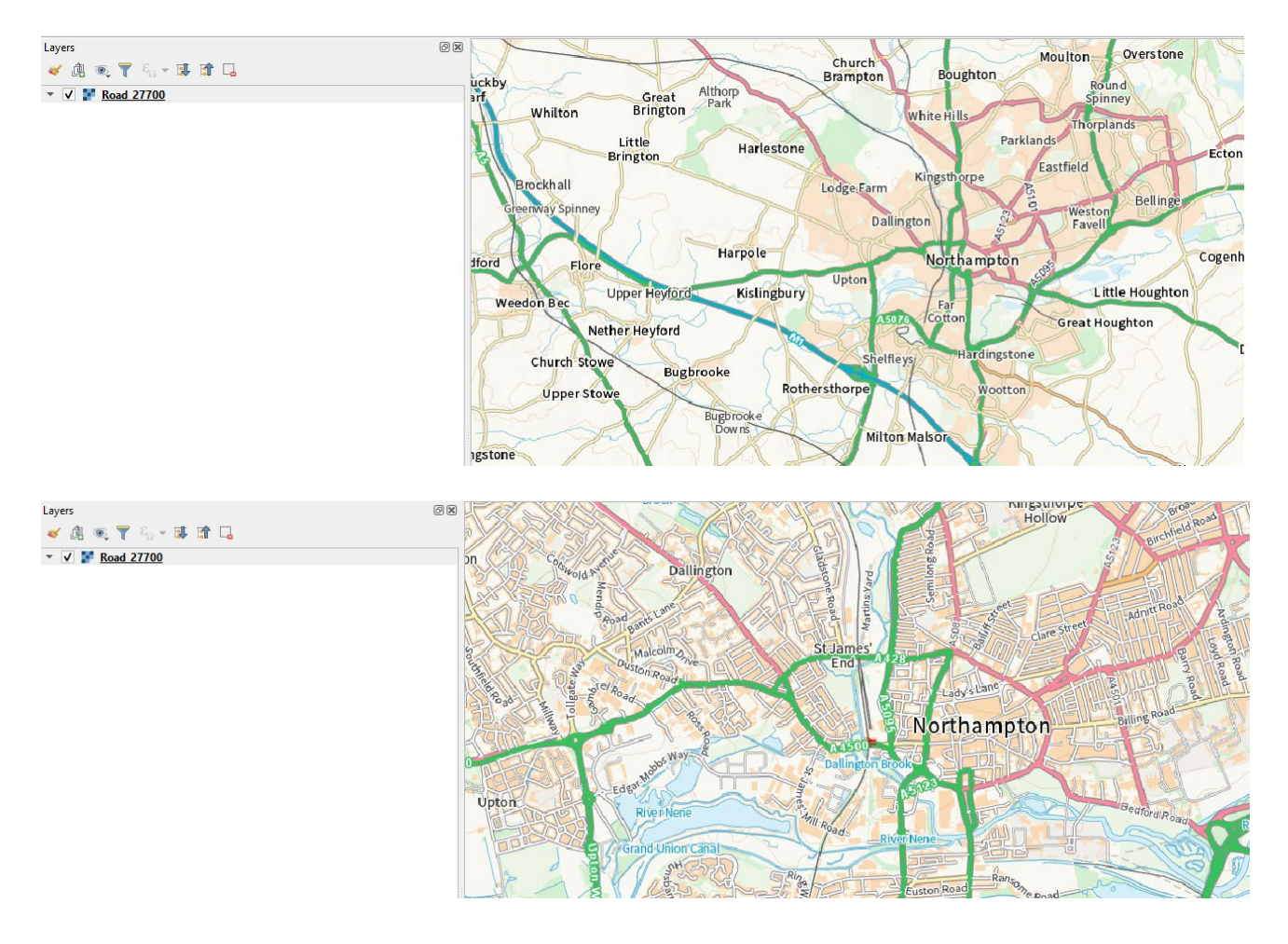

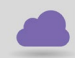

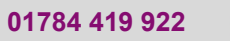

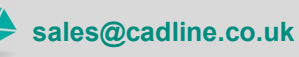

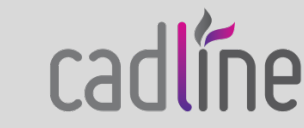

Reference: OS Maps API By David Crowther Page 13 of 19

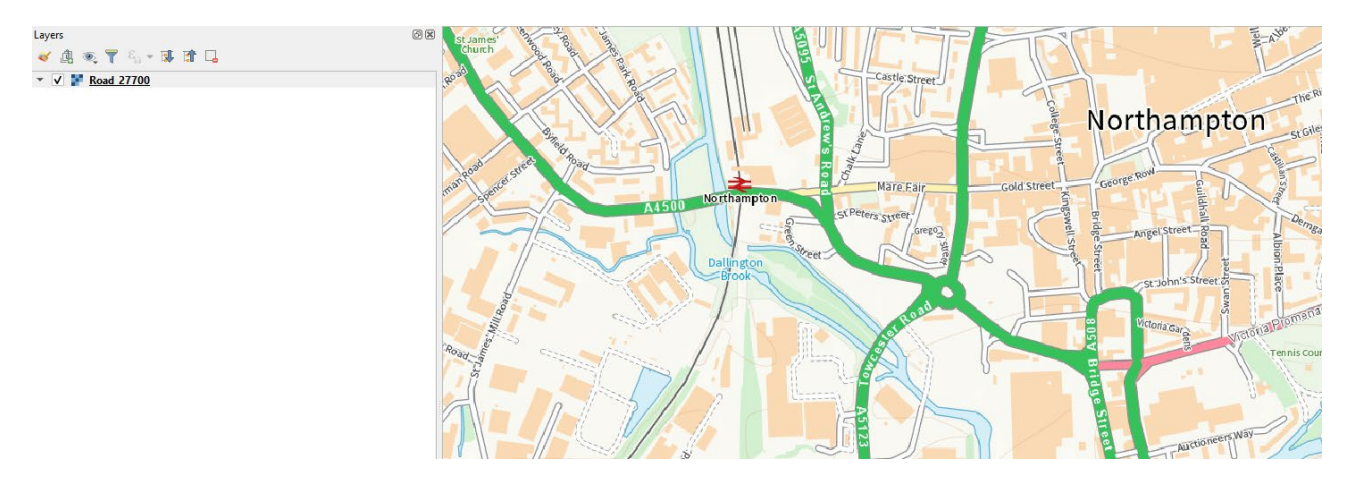

Note – as this is the OS OpenData WMTS, below a scale of about 1:4750, the layer will go blank.

However, if you sign up to the OS Premium Plan, when you zoom to street level in QGIS, you will have access to OS MasterMap mapping.

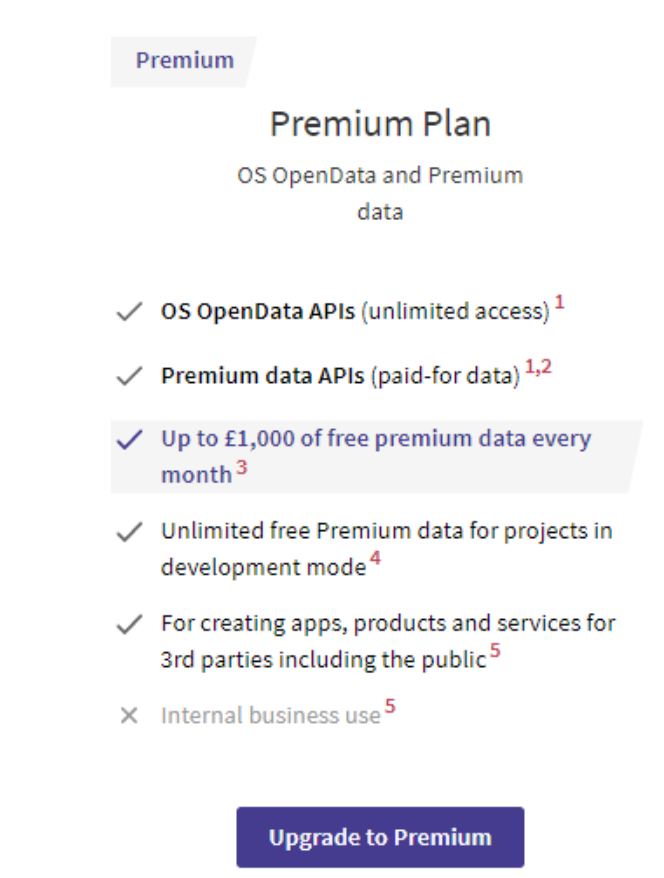

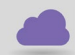

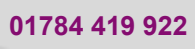

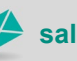

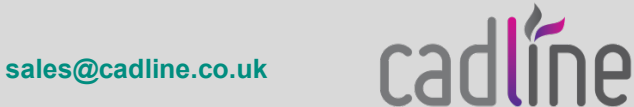

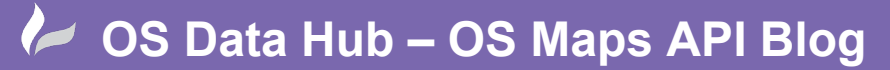

Reference: OS Maps API By David Crowther Page 14 of 19

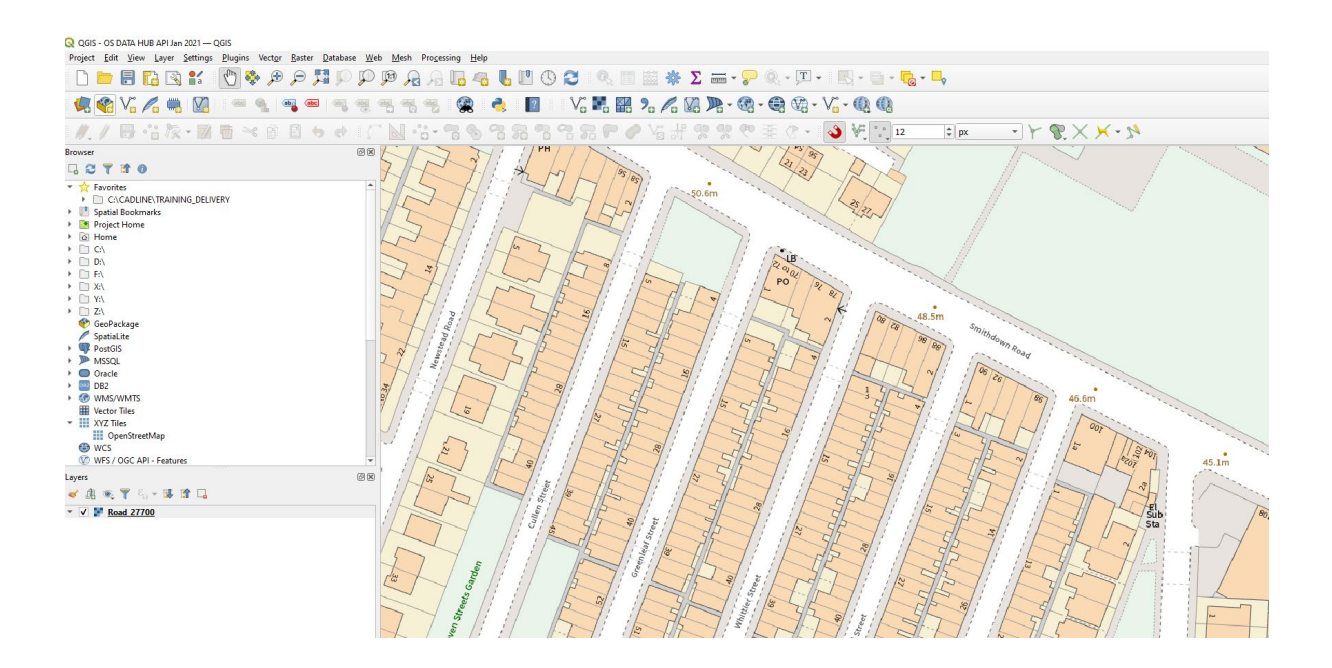

#### Adding as a Basemap in MapThat

The OS Maps API can also be used to provide basemapping in **webGIS** applications and it is compatible with Cadline's own webGIS – **MapThat**.

In your Project, find your API e.g., **OS Maps API** and this time copy the **ZXY API Endpoint Address**.

#### **ZXY API Endpoint address**

https://api.os.uk/maps/raster/v1/zxy/Road\_27700/{z}/{x}/{y}.png?key=QwWJNn

Select a Layer for ZXY Endpoint

Road 27700 🔻

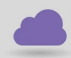

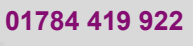

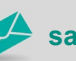

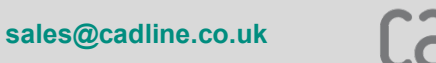

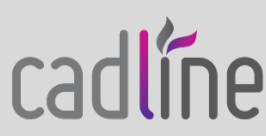

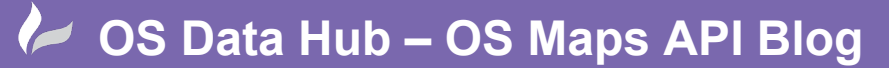

Reference: OS Maps API By David Crowther Page 15 of 19

cadline

You can also choose different **Layer** type, e.g. Roads, Leisure, Outdoor as well as different **projections** – 27700 and 3857. When working in the web mapping world, your map will likely be projected to 3857, so ensure you choose the correct option.

Select a Layer for ZXY Endpoint

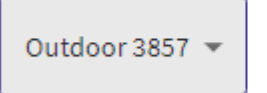

Having chosen the correct Layer type and projection, **copy** the **ZXY API Endpoint address** as we will use this URL in the MapThat Basemap setting.

In your **MapThat Admin Forms**, choose the **Layers** > **Base Map Layers** option and add a **New** Basemap. Complete the normal details for the new Basemap and in the **Basemap URL** section paste in the API Endpoint that you copied.

| ≡ Add/E                 | dit Base Map Layers                                                                                            |            |      |
|-------------------------|----------------------------------------------------------------------------------------------------|------------|------|
| Base Id                 | 5052                                                                                                    |            |      |
| Layer Label             | OSMaps (Free) - Outdoor                                                                                        |            |      |
| Description<br>Category | OS API                                                                                                    | Layer Type |      |
| Zoom On<br>Opacity      | 1 V<br>100 V                                                                                                   | Zoom Off   | 24 🗸 |
| BaseMap URL             | https://api.os.uk/maps/raster/v1/zxy/Outdoor_3857/{z}/{x}/{y}.png?<br>key=xxxxxxxxxxxxxxxxxxxxxxxxxxxxxxxxxxxx | >          |      |

Add the new Basemap to your MapThat Project using the Project BaseLayers tab.

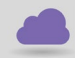

www.cadline.co.uk

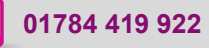

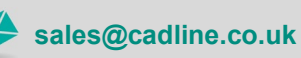

Reference: OS Maps API By David Crowther Page 16 of 19

cadline

| Project E | aseLayers                               |        |                      |
|-----------|-----------------------------------------|--------|----------------------|
| Export    | «« « 1 » »» 25 Items/Page 1 Total Items |        |                      |
| <b>H</b>  | Project                                 | Access | Default<br>Baselayer |
| â         | LCC V                                   |        |                      |

The next time that you login to MapThat, you will now have this new OS Maps API as a **basemap** to choose from.

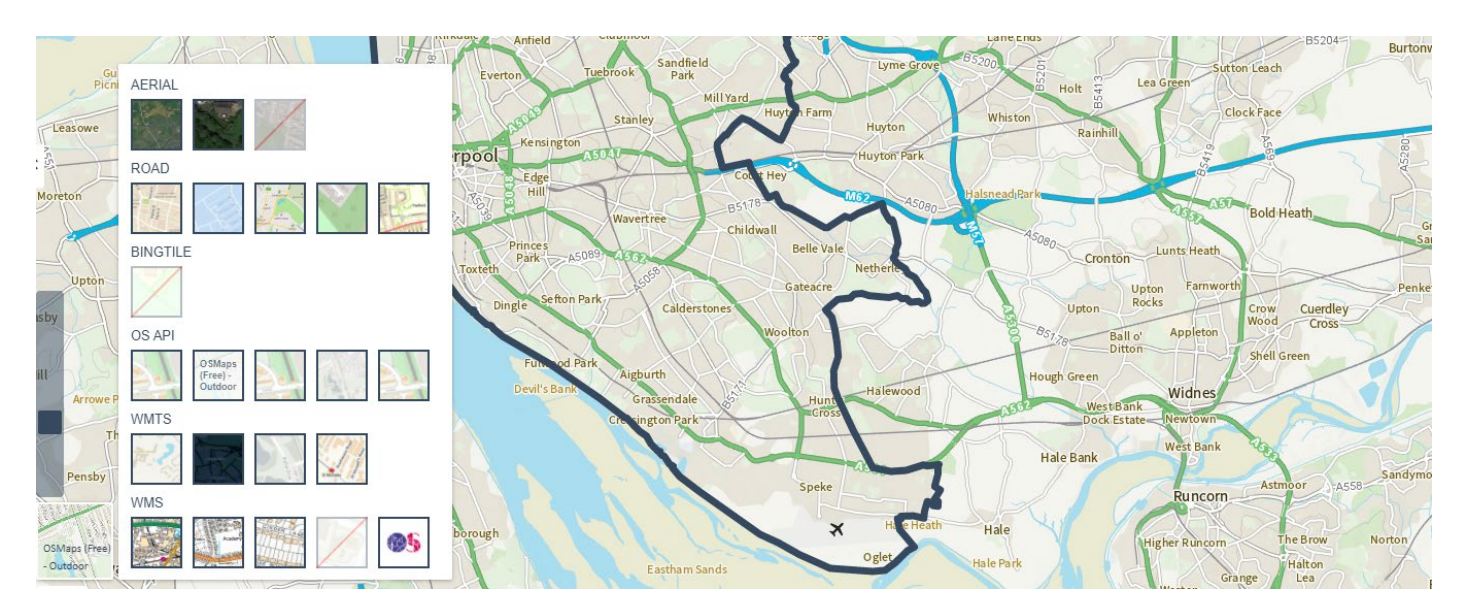

The **OS OpenData** basemap (leisure) will provide UK Basemapping from Zoom Level 7 down to zoom level 16.

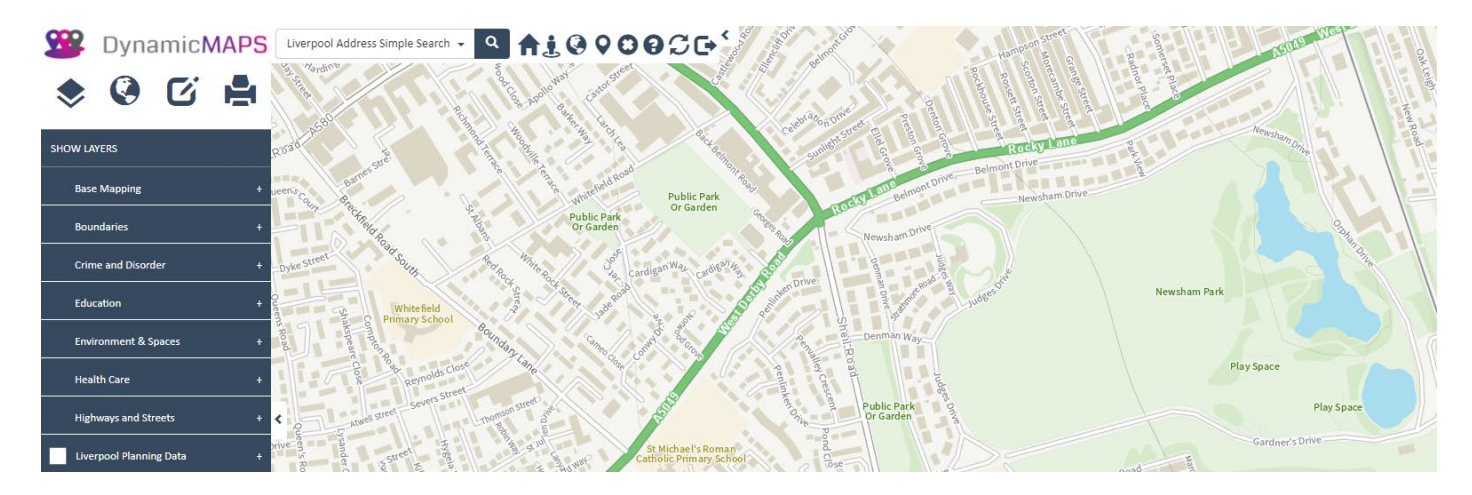

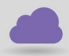

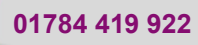

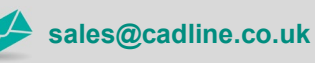

Reference: OS Maps API By David Crowther Page 17 of 19

From Zoom **level 17** to **Street level**, you will need to utilise another basemap option e.g. OZ ZoomStack, MapBox, OSM, Google Aerial etc....

Alternately if you have signed up to the **Premium Service** or if you are a **Local Authority** and can sign up to the **Public Sector Plan**,

#### Public Sector

Public Sector Plan OS OpenData and Premium data for PSGA members

- ✓ OS OpenData APIs (unlimited access)<sup>1,8</sup>
- Premium data APIs (unlimited access) 1,7,8
- Unlimited Premium data downloads (coming soon)
- Can be used for core business

... you will have access to lower-level OS mapping provided using the Premium Data APIs.

Now adding this ZXY Endpoint to MapThat will provide you will OS Basemapping down to street level, including **OS MasterMap.** 

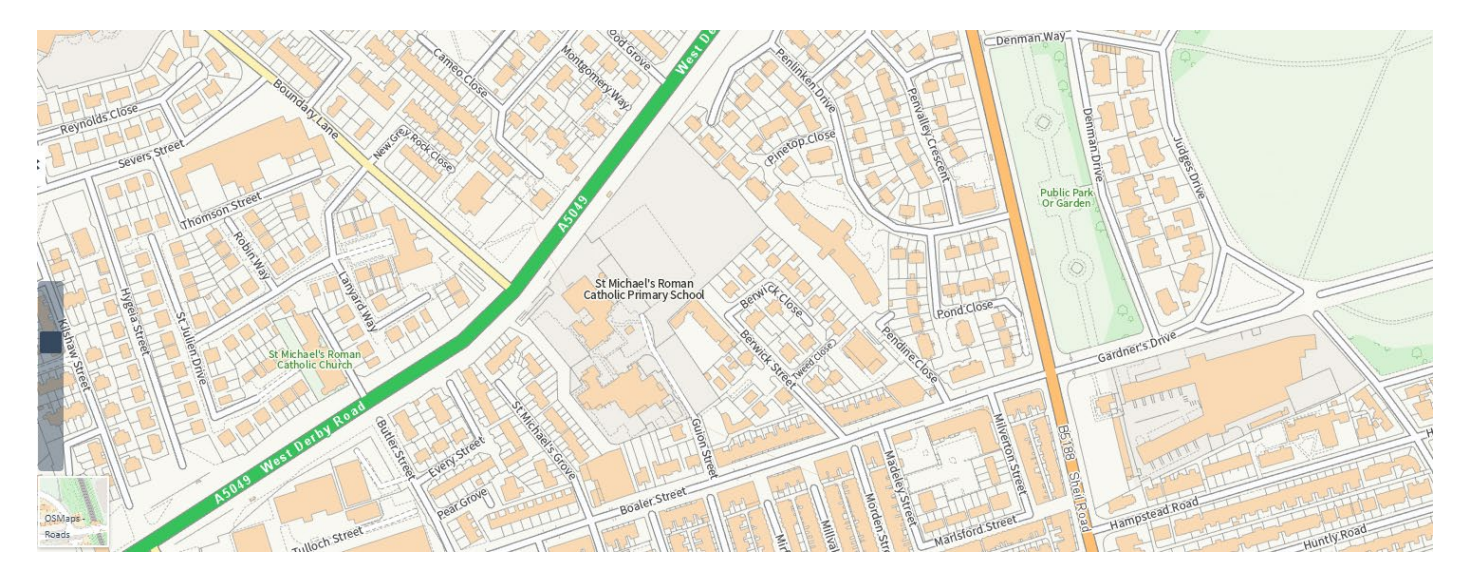

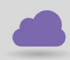

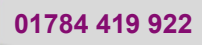

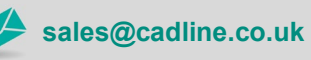

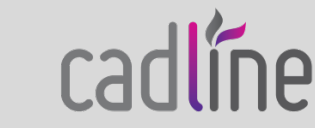

Reference: OS Maps API By David Crowther Page 18 of 19

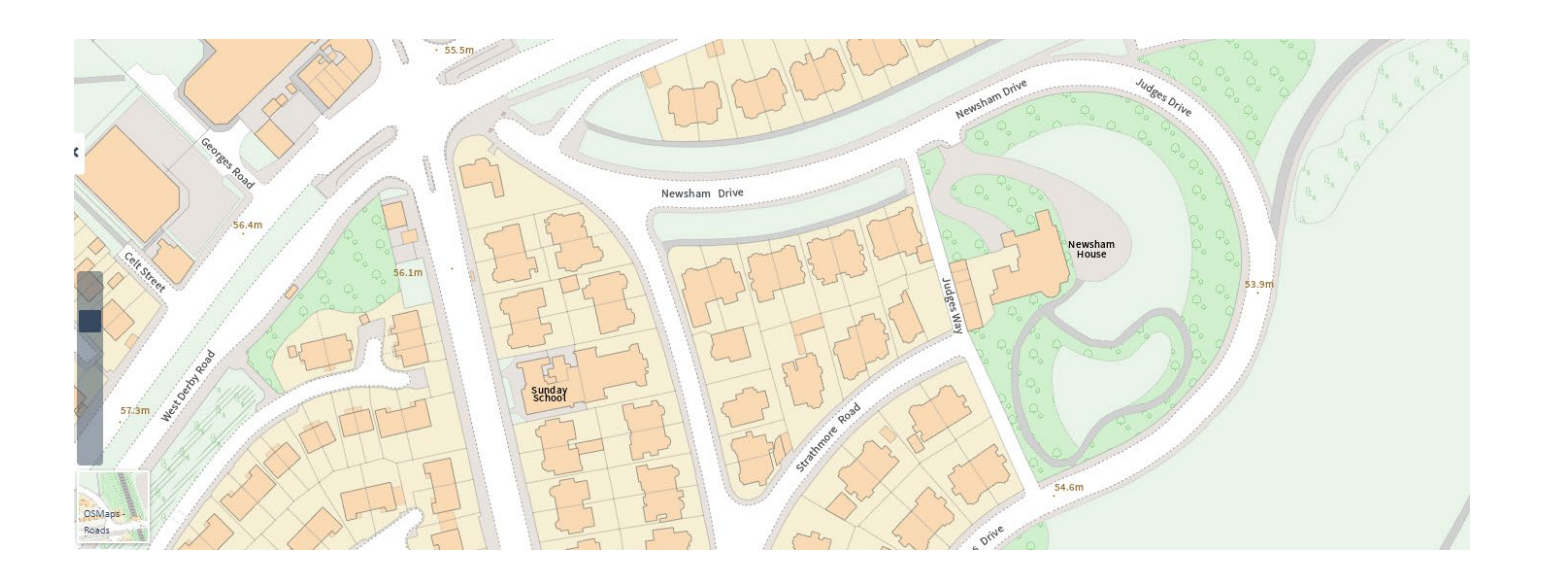

### **Dashboards**

To keep a track of your API usage, the OS Data Hub provides an **API Dashboard** page.

| API Dashboard | Download | Docs | Support | Pricing | Error Reporting |  |
|---------------|----------|------|---------|---------|-----------------|--|
|               |          |      |         |         |                 |  |

### Dashboard

Please use the left hand menu to setup API access.

This will detail all the APIs that you are using, as well as the number of **Transactions** (data usage) and costs associated. Viewing our Cadline Premium Account, I can therefore view the costs of any services that we are utilising.

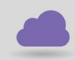

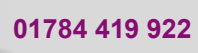

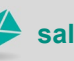

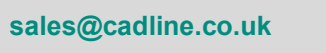

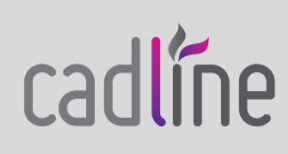

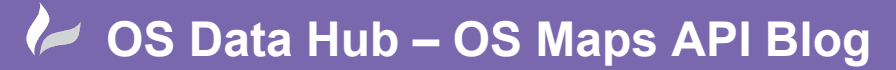

Reference: OS Maps API By David Crowther Page 19 of 19

Live projects Development projects

API usage for live projects this month (Statistics generated 6 minutes ago)

| <b>344</b> transactions            |                                                                     |                                                     |                     |
|------------------------------------|---------------------------------------------------------------------|-----------------------------------------------------|---------------------|
| OS OpenData transactions           | Free Premium data transactions<br>212<br>£ 6.37<br>of £1,000 free** | ♥ Premium data transactions          0       £ 0.00 |                     |
| *OS OpenData transactions are subj | ject to our fair use policy.                                        |                                                     |                     |
| **Your free premium data allowanc  | e will renew at the start of each month. <u>Mo</u>                  | re about free premium transactions.                 |                     |
| Map views this month<br>344        |                                                                     |                                                     | What is a map view? |

As part of the Premium Plan, you can get access to **£1000** of OS premium data for **free each month**. So, depending on your usage/number of users, you may find that signing up to the premium plan will allow you to have UK mapping to street level, including OS MasterMap, but be careful to monitor this usage.

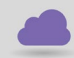

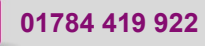

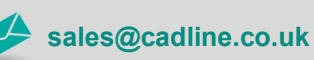

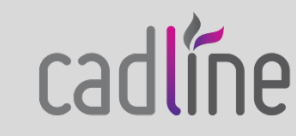